### راهنمای کامل و جامع نحوه شرکت در مناقصات

### مرحله اول:

- برای دریافت اسناد مناقصات باید ابتدا در سایت شرکت آب منطقه ای ایلام عضو شوید بدین منظور می توانید از لینک
 (ثبت نام) در صفحه اصلی منوبار آبی رنگ بالای صفحه اقدام نمایید. یا پس از انتخاب گزینه دریافت اسناد آگهی

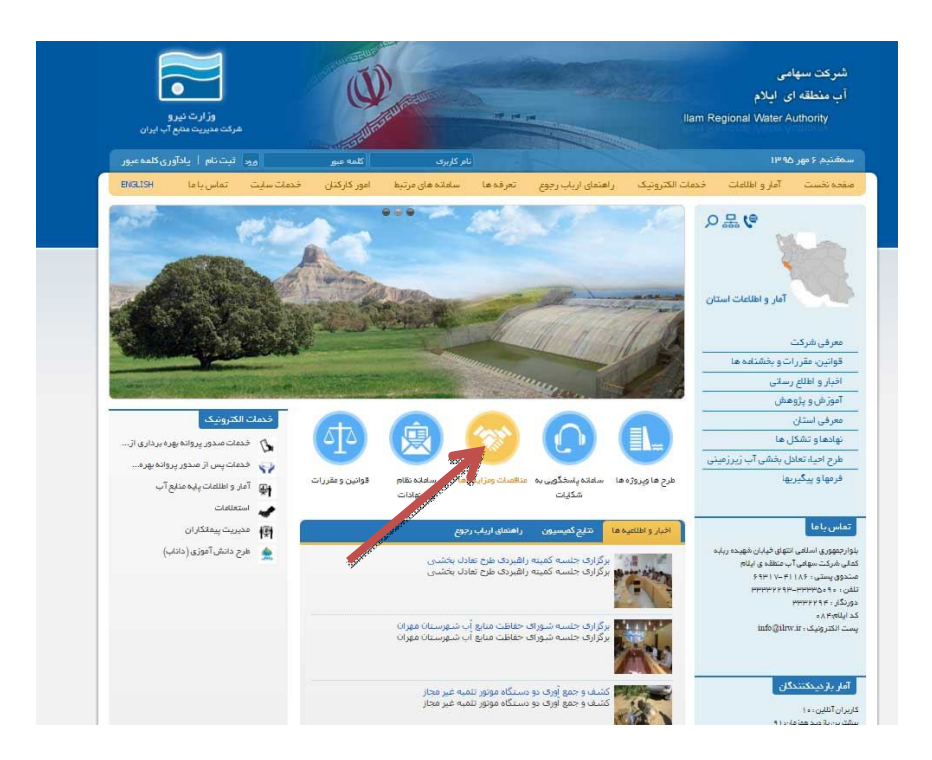

#### مرحله(۱) ورود به صفحه مناقصه و مزایده

مرحله(۲) انتخاب گزینه مشروح آگہی

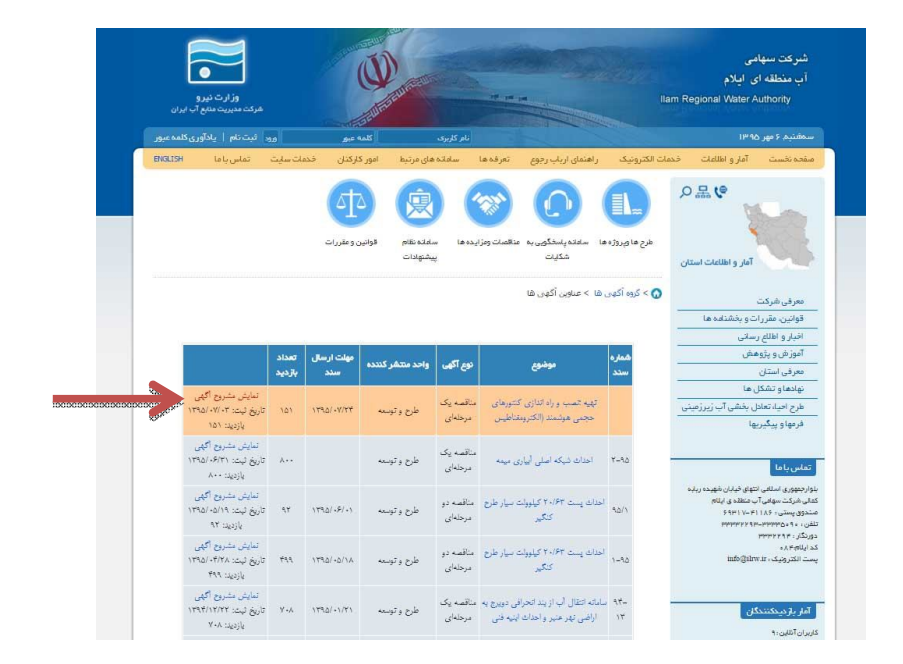

|            | اطلاعات زمانیندی آگهی            |  |
|------------|----------------------------------|--|
| 1395/07/03 | تاریخ انتشار در روزنامه:         |  |
| 1395/07/03 | تاريخ أغاز:                      |  |
| 1395/07/10 | تاريخ پايان:                     |  |
| 1          | تاریخ جلسه پرسش و پاسخ           |  |
| 1395/07/24 | مهلت ارسال او <mark>ر</mark> اق: |  |
|            | تاريخ اعلام تتايج؛               |  |

# مرحله(٤) انتخاب گزینه (می خواهم عضو شوم)

| وزارت نیرو<br>در معیریت معم آب ایران | فران وزار                                                                                                    |                                                                                             | نبرکت سهامی<br>ب منطقه ای ایلام<br>Ilam Regional Water Authority                                                                                                    |
|--------------------------------------|----------------------------------------------------------------------------------------------------|---------------------------------------------------------------------------------------------|----------------------------------------------------------------------------------------------------|
| تبت نام   یاداوری کلمه عبور          | ری گلمه عبور ورد تیت نام ا                                                                                      | نام کل                                                                                      | سيم د مهر ۲۳۹۵<br>T                                                                                                    |
|                                      | ساده مام<br>ساده مام<br>بیشهادات<br>- دریاف اسناد (شرکت در آگوی)                                                | عا سمانته استگولی به عنقمت وزایده ها<br>مکینی<br>(ه) > مناقعه و مزایده > مناقعات در جزیان > | الم ما ي من الم من الم من من الم من الم مم مم من الم من الم من الم من الم من الم من الم من المم مم مم مم من ملمم مم مم مم مم من ملمم مم مم مم مم مم مم مم مم مم مم مم م |
|                                      | ه سیستم نام کاربری و کلمه عبو را وژد موده.<br>ورو را بزنید.<br>ای ورو ای بزدید.<br>مرابع مربعام<br>مرابع مربعام | جهت ورود ،<br>سیسی کند<br>کده عبور:<br>- کلمه عبور اوارم<br>- مین حوالمه عمور               | قولتین مقررات و بخشنامه ها<br>اخبار و اطلع رستی<br>معرفی استان<br>فهاها و تشکل ها<br>فرمهاو پیگیریها                                                                                                    |
|                                      | The second second second second second second second second second second second second second second second s  |                                                                                             | اسی یا ما<br>موروزی اسالایی تنهای قریایی شهیده دریایه<br>وی رستی باری مطلقی ی ایدایم<br>وی رستی باری این با ۱۹۰۶<br>می و ۱۹۳۲ با ۱۹۹۶<br>ایلم جاره .<br>ایلم زودیک ۲۰ توانیم ا                                                                                                    |

# مرحله(٥) –تكميل اطلاعات ثبت نام

| نيرو<br>ميرو<br>ملح آب ايران | وزارت<br>هرکت مدیریت ه |             | Ø                   | - ALIANA            |                 |                        |                   | سهامی<br>قه ای ایلام<br>n Regional Water Auth:                                                                          | شرکت ا<br>آب منط<br>prity                                                                     |
|------------------------------|------------------------|-------------|---------------------|---------------------|-----------------|------------------------|-------------------|----------------------------------------------------------------------------------------------------|-----------------------------------------------------------------------------------------------|
| ادآوری کلمہ عیور             | رود تبت تام ای         | o           | کلمه مبور           | کاربری              | ali             |                        |                   | •هر ۵۹™۱                                                                                                    | ممغنيم ۶                                                                                      |
| ENGLISH                      | ئ تماس باما            | قدمات سايت  | امور کارکنان        | ساماته های مرتبط    | تعرفه ها        | راهتمای اریاب رجوع     | دمات الكثرونيك    | ت آمار و اطلاءات خ                                                                                                    | بفحه نخسب                                                                                     |
|                              |                        |             | قوانین و مقررات     | مراجع<br>بشولات     |                 | الما معتمينية<br>مكاني | البرج ها وبروزه ا | ی کی کی استان آمار و اطلاعات استان                                                                                      |                                                                                               |
|                              |                        | ىيل نمايىد: | لطفأ فرم زير را تكه | ب نیاز خواهید داشت. | به شناسه کاربرو | ز امکانات مختلف سایت،  | برای استفاده ا    | ركت                                                                                                    | معرفی ش                                                                                       |
|                              |                        |             |                     |                     |                 |                        |                   | بقررات و بخشتانه ها                                                                                                    | قوانين ه                                                                                      |
|                              |                        |             | *                   |                     |                 | ايميل:                 |                   | فلاع رسانی                                                                                                    | اخبار و اه                                                                                    |
|                              |                        |             | *                   |                     |                 | کلمه عبور:             |                   | ر پژوهش                                                                                                    | آموز ش و                                                                                      |
|                              |                        |             | *                   |                     |                 | نگرار کلمه عبور:       |                   | ستان                                                                                                    | معرفی ا،                                                                                      |
|                              |                        |             |                     |                     |                 | نام شدکت:              |                   | نشكل ها                                                                                                    | تهادهاوا                                                                                      |
|                              |                        |             | -                   |                     |                 |                        |                   | ، تغادل بخشی آب زیرزمینی                                                                                                | طرح احيا                                                                                      |
|                              |                        |             |                     |                     |                 | نام خانمادگی :         |                   | يگيريها                                                                                                    | قرمها و پ                                                                                     |
|                              |                        |             |                     |                     |                 |                        | · · · · ·         |                                                                                                    |                                                                                               |
|                              | 2                      | 12318       |                     |                     |                 | كد امىينى:             |                   |                                                                                                    | نماس با ما                                                                                    |
|                              |                        |             | وي موند             | فت در سیسنده ا فظ   |                 |                        |                   | للهی نتوان فرانی طوره زیاره<br>وایی آب منطقه ی ایلام<br>۲۹۹۳ - ۲۹۹۲ - ۲۹۹۳<br>۱۹۹۹ - ۲۹۹۹<br>۱۹۹۹<br>۱۹۹۹ - info@ilm: ۱ | ارچمهوری اس<br>الی افرکت مر<br>تدوی پستی :<br>رینگار ۲۰ ۲۰ ۲۰<br>ست الکترونیک<br>ست الکترونیک |
|                              |                        |             |                     |                     |                 |                        | -                 | ەننىكى                                                                                                    | أمار بازديد                                                                                   |

#### نکات لازم در مراحل ٤:

- آدرس ایمیل دقیق و صحیح باشد(بعد ار تکمیل مراحل ثبت نام آدرس ایمیل وارد شده به عنوان نام کاربری شما منظور خواهد شد)
  - ۲. کلمه عبور را بخاطر داشته باشید
  - ۳. سایر مشخصات را کامل وارد کنید ترجیحا در کنار نام شرکت شماره تلفن تماس را هم وارد

بفرمایید.

شود

- پس از تکمیل مراحل فوق یک ایمیل تاییدیه به آدرسی که در صفحه ثبت نام نوشته اید ارسال می
  - ۸. باید وارد ایمیل خود بشوید و بر روی لینک فعالسازی کلیک کنید.

#### مرحله(۶) –شرکت در مناقصه

پس از ثبت نام اکنون می توانید با انتخاب مراحل ۱–۲–۳ در مناقصه شرکت نمایید.

🕥 > گروه اگهای ها > مناقصه و مزایده < مناقصات در جریان 🗧 دریافت استاد (شرکت در اگهای)

نذکر: با عنایت به اینکه دستگاه مناقصه گزار موظف است ظرفیت کارک پیمانکاران را طبق اطلاعات منتشر شده در پایگاه ساجار (http://sajar.mporg.ir)کنترك نماید. نذا منذکر می شود در صورتی که نام شرکت منقضی برای مناقصه در سایت قوق نباشد با وجود واریز وجه خرید و دریافت استاد پاکت های مناقصه بازگشایی نخواهند شد . (FXG9K@YAHOO.COM = ایمیل: ashianehsazanmatin شرکت:

مرحله(۲) نحوه انجام پرداخت الکترونیکی

**برای دسترسی به صفحه اینترنت بانک باید گزینه POP UP Blocker در مرورگرهای شما فعال باشد.** 

نحوه تنظیمات POP UP Blocker برای مرورگرهای مختلف(لطفاً گزینه ها و علامت های آبی رنگ را دنبال کنید)

#### براي اينترنت اكسپلورر

- از به روز بودن اینترنت اکسپلورر اطمینان حاصل کنید.
  - سپس به قسمت زیر در تنظیمات مراجعه کنید:

- Click Tools
- Click Pop-Up Blocker
- Select Turn On Pop-Up Blocker

| elete browsing history        | Ctrl+Shift+Del |                          |
|-------------------------------|----------------|--------------------------|
| Private Browsing              | Ctrl+Shift+P   |                          |
| racking Protection            |                |                          |
| ctiveX Filtering              |                |                          |
| liagnose connection problems. |                |                          |
| eopen last browsing session   |                |                          |
| dd site to Start menu         |                |                          |
| iew downloads                 | Ctrl+J         |                          |
| op-up Blocker                 | •              | Turn on Pop-up Blocker 👝 |
| martScreen Filter             | ,              | Pop-up Blocker settings  |

### برای فایر فاکس

اول از به روز بودن مرورگر خود اطمینان حاصل کنید.

به آدرس زیر برید و در تنظیمات مرور گر فعال کنید.

- Open Firefox
- Click Tools
- Click Options
- Click Content
- UNSelect Block Pop-up Windows
- Click OK

| eral Forms Search | Webpages Advanced                     |                   |     |
|-------------------|---------------------------------------|-------------------|-----|
| Opera can start v | vith your favorite webpages or contin | ue from last time |     |
| Startup           | Start with Speed Dial                 | •                 |     |
| Home page         |                                       | Use Curr          | ent |
|                   |                                       | aj.               |     |
|                   |                                       |                   |     |
| Choose how you    | prefer to handle pop-ups              |                   |     |
| 2                 |                                       |                   |     |

| [D] General        | Content                                             |                  |
|--------------------|-----------------------------------------------------|------------------|
| <b>Q</b> Search    |                                                     |                  |
| Content            | DRM content                                         |                  |
| Applications       | Play DRM content                                    | Learn more       |
| ابد گنده م فعال با | Pop-ups                                             |                  |
|                    | Block pop-up windows                                | Exceptions       |
| C) Sync            | Fonts & Colors                                      |                  |
| A Advanced         | Default font: Times New Roman    Size: 16           | <u>A</u> dvanced |
| J Auvanceu         |                                                     | <u>C</u> olors   |
|                    | Languages                                           |                  |
|                    | Choose your preferred language for displaying pages | Ch <u>o</u> ose  |

### برای مرورگر گوگل کروم:

اول مطمئن شوید بخاطر مسائل امنیتی مرورگر کروم مستقیم از سایت <mark>گوگل</mark> دانلود و نصب شده است. و از آخرین ورژن این مرورگر بهره می برد. <u>به هیچ وجه از ب</u>سته های آفلاین مرورگر خود را به روز نکنید.

به آدرس زیر مراجعه کنید:

- Open Chrome
- Click the Customize&Controlicon (top-right corner)
- Click Settings
- Click Advanced Settings
- Click Privacy
- Click Content Settings
- Click Pop-Ups
- Select Do not Allow any sites to show pop-ups
- Click Done

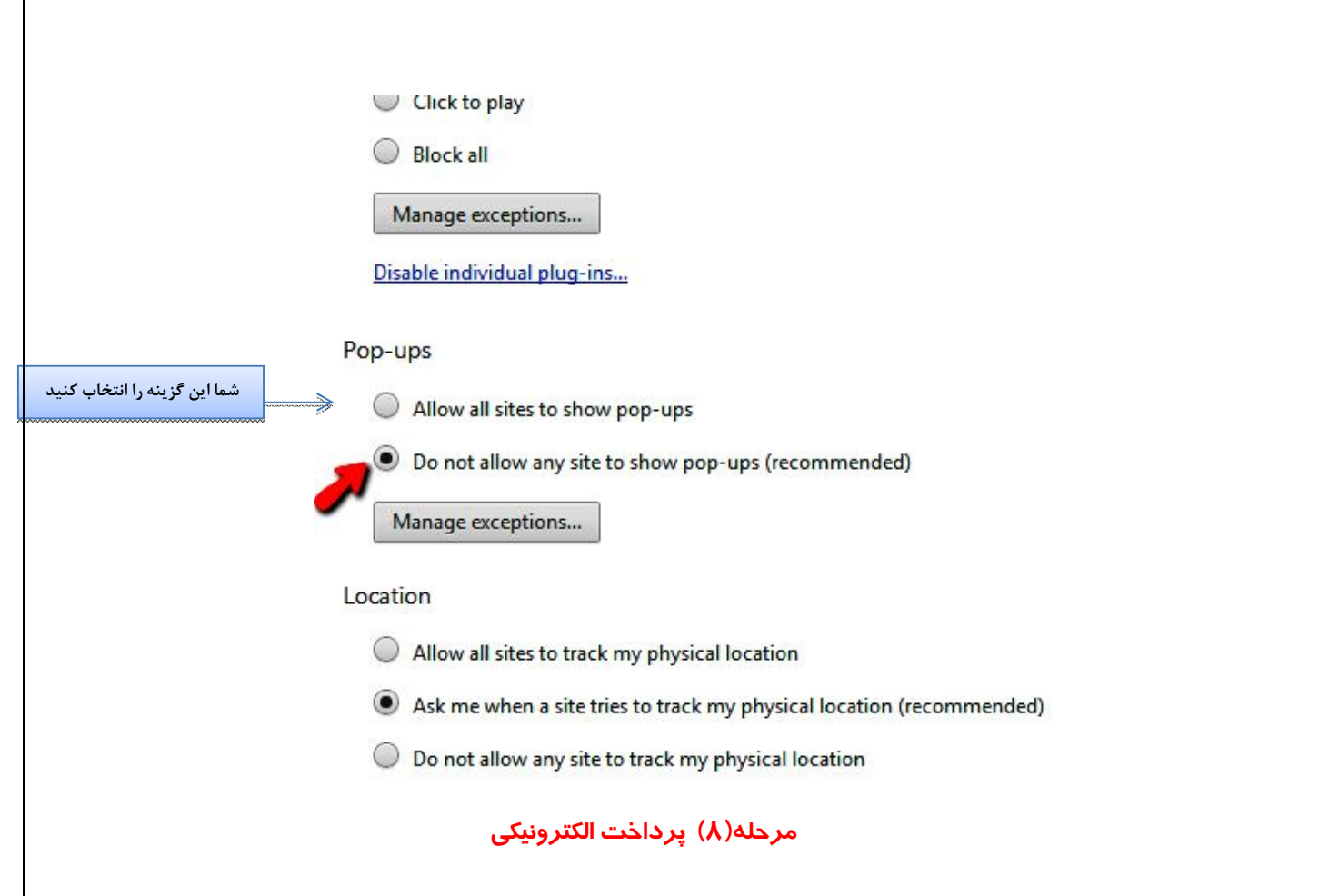

در نوار آبی رنگ بالا نام کاربری و کلمه عبور خود را وارد نموده و ورود را برنید

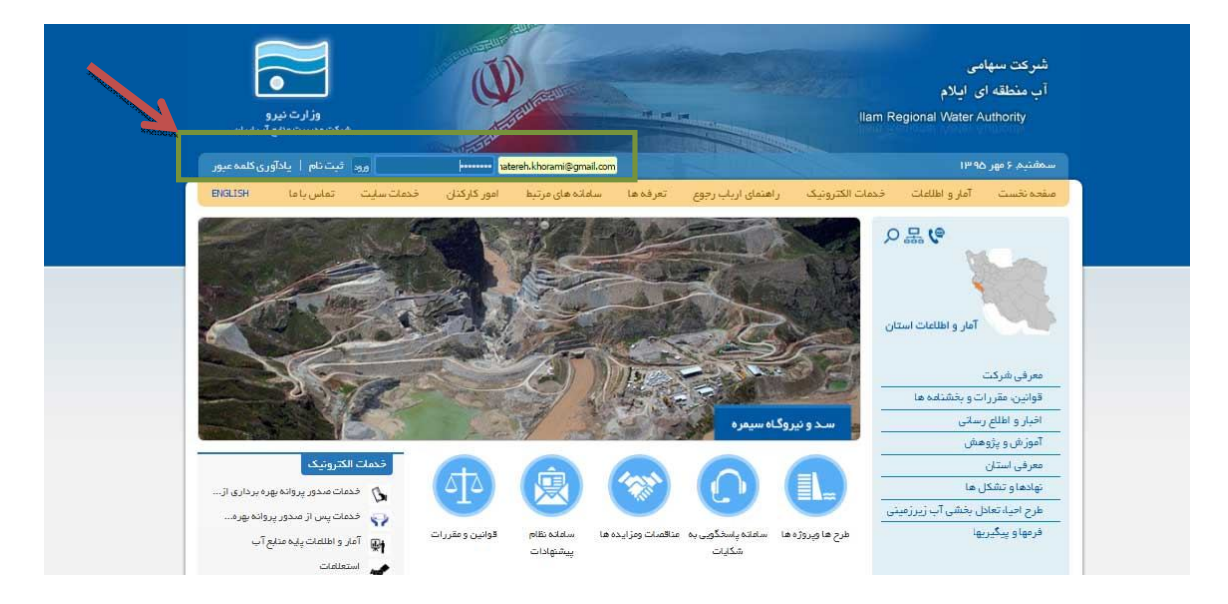

از منوی سمت راست گزنه فرمها و پیگیریها را انتخاب نموده و سپس پیگیری مناقصات را انتخاب می کنید.

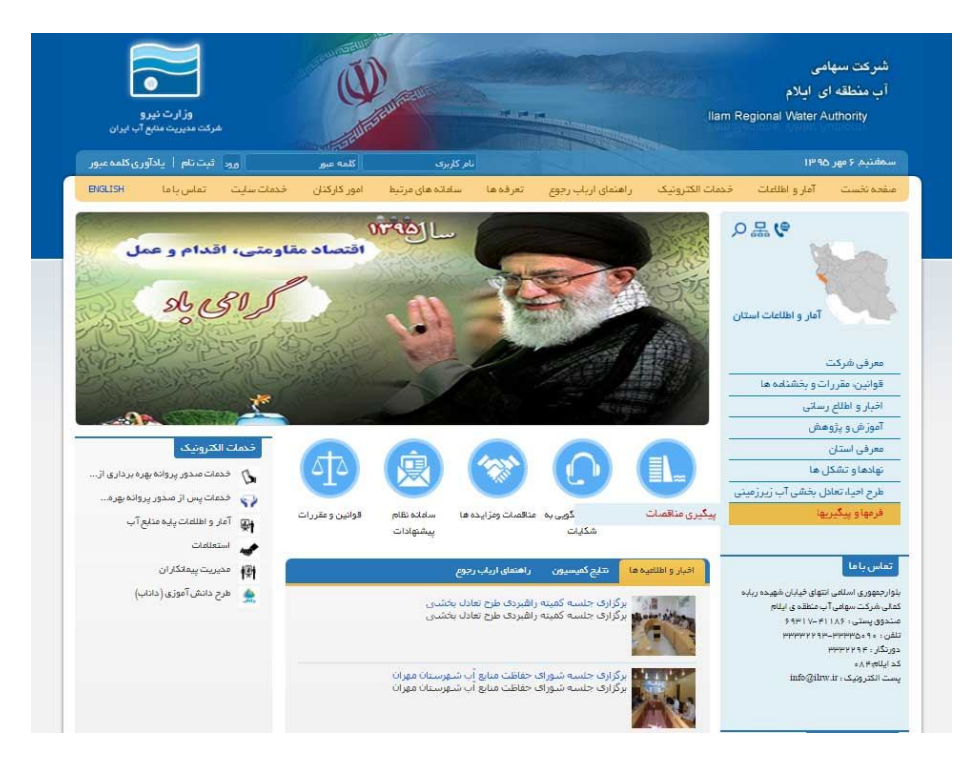

لیست مناقصه ای که در آن شرکت کرده اید را در این قسمت نشان داده است.

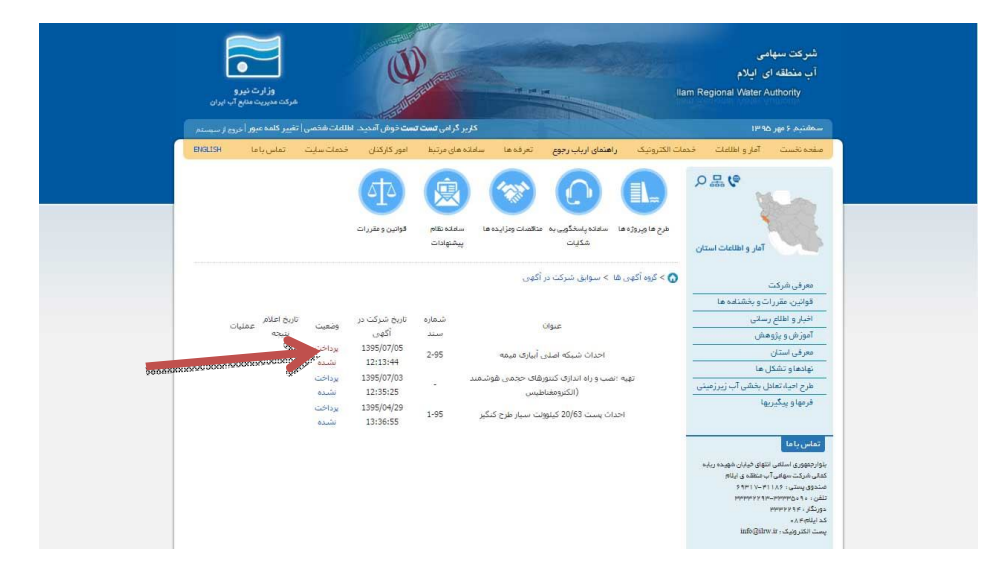

برروی گزینه پرداخت نشده کلیک کنید تا وارد صفحه آسان پرداخت شوید.

پس از فعال کردن گزینه POP UP در مرورگر خود می توانید به شکل زیر وارد صفحه درگاه آسان پرداخت جهت انجام فرآیند پرداخت شده و فرآیندهای پرداخت را تکمیل کنید دقت نمایید مراحل را تا آخر دنبال نمایید.

| ام تراکنش | 🔜 اطلاعات کارت                        | 📕 اطلاعات خرید                            |
|-----------|---------------------------------------|-------------------------------------------|
| la a.     | شعاره کارت                            | نام پذیرنده :                             |
|           |                                       | شرکت آب منطقه ای ایلام                    |
|           | رمز اینٹرنتی (رمز دوم)                | کد پذیرنده / ترمینال:<br>1382393 / 859983 |
|           |                                       | نشانی سایت پذیرنده:                       |
|           | کد CVV2                               | http://ilrw.ir                            |
|           |                                       | مېلغ تراکنش :<br>۱٫۵۰۰٫۰۰۰ ریال           |
|           | تاریخ انقضای کارت<br>ماه سال کدامنیتی |                                           |
|           | S 39184                               | • 9:08                                    |
| 812.4     | موبایل (اختیاری) ایمیل (اختیاری)      |                                           |
|           |                                       |                                           |
| histi -   |                                       |                                           |
| 183       |                                       |                                           |

رسید دیجیتالی ارائه شده را نزد خود نگه دارد و در هنگام تحویل اسناد همراه مدارک ارسال بفرمایید.

س از انجام تنظیمات فوق در مرورگر خود یکبار کلیه صفحات باز شده مرورگر را ببندید و سپس وارد سایت شرکت آب منطقه ای ایلام شوید .

در نوار آبی رنگ بالا نام کاربری و کلمه عبور خود را وارد نموده و ورود را برنید.

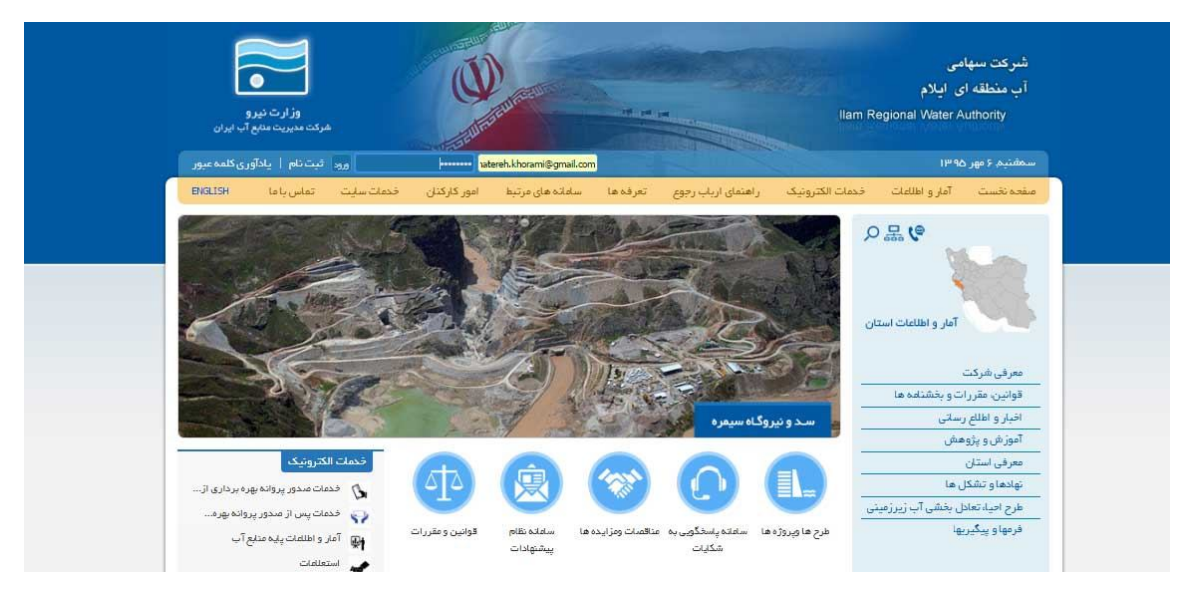

سپس از منوی سمت راست قسمت فرمها و پیگیریها--- گزینه پیگیری مناقصات را بزنید .

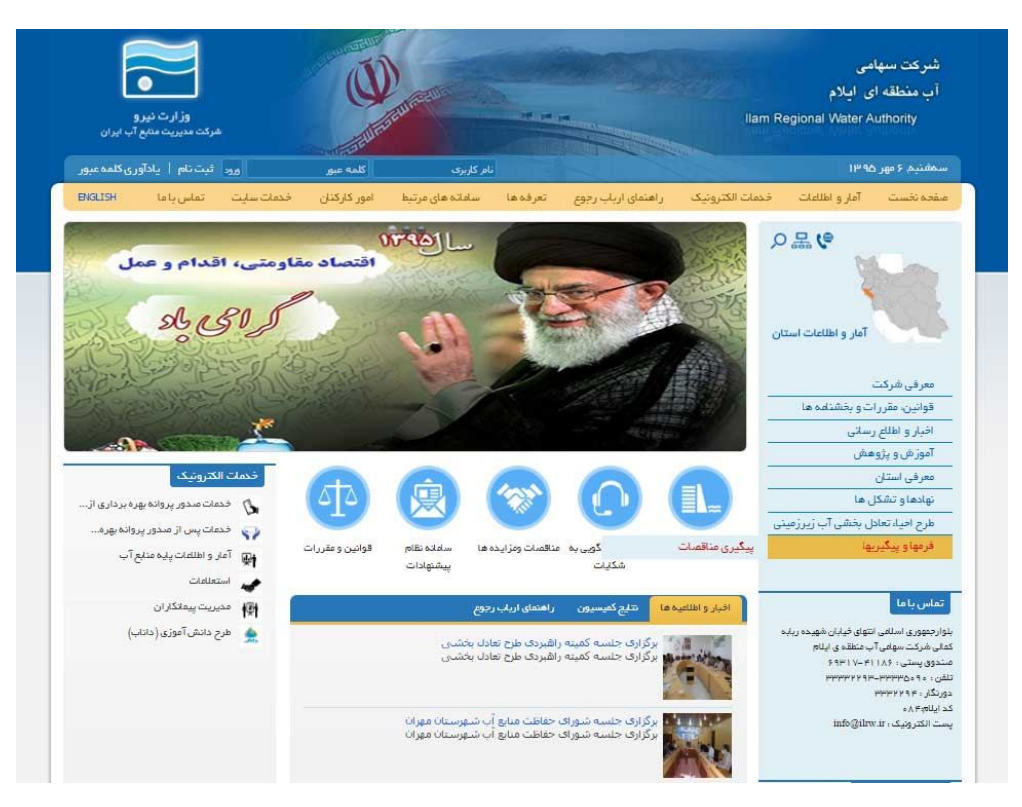

اکنون با اتخاب <mark>دریافت اسناد آگهی</mark> می توانید اسناد خود را ذخیره نمایید.

موفق و موید باشید